マリアンナアプリ(PHR)にご登録ください!

#### マリアンナアプリ(PHR)で出来ること

# 医療情報が手元(スマホ)で見られる!

✓ 通院予定・通院履歴・画像(レントゲン、CT・MRI) ・検査結果(血液・尿)・処方薬(内服・点滴)健康診断 等 ※ 通院予定の前日にお知らせが表示されます ※ 常に過去 | 年間分は無料、過去期間制限なしは100円/月

# 情報の共有ができる!

✓ ご家族との医療情報の共有

√ ご自分のスマホでかかりつけ医への医療情報の提示

### ご自身の記録もラクラク管理!

✓ ノート:血圧手帳、ワクチン手帳など✓ ヘルスケアアプリと連携したライフログの管理

## 便利機能!

- ✓ 外来待ち状況
- ✓ 駐車場混雑状況
- √ 交通アクセス・医療費後払サービス (ホームページと連携)

#### マイナポータルと繋げると・・・

✓ 行政が管理する医療情報(他院の診療記録)を 連携出来る

※マイナポータルアプリとマイナンバーカードが必要

早速つかってみましょう!

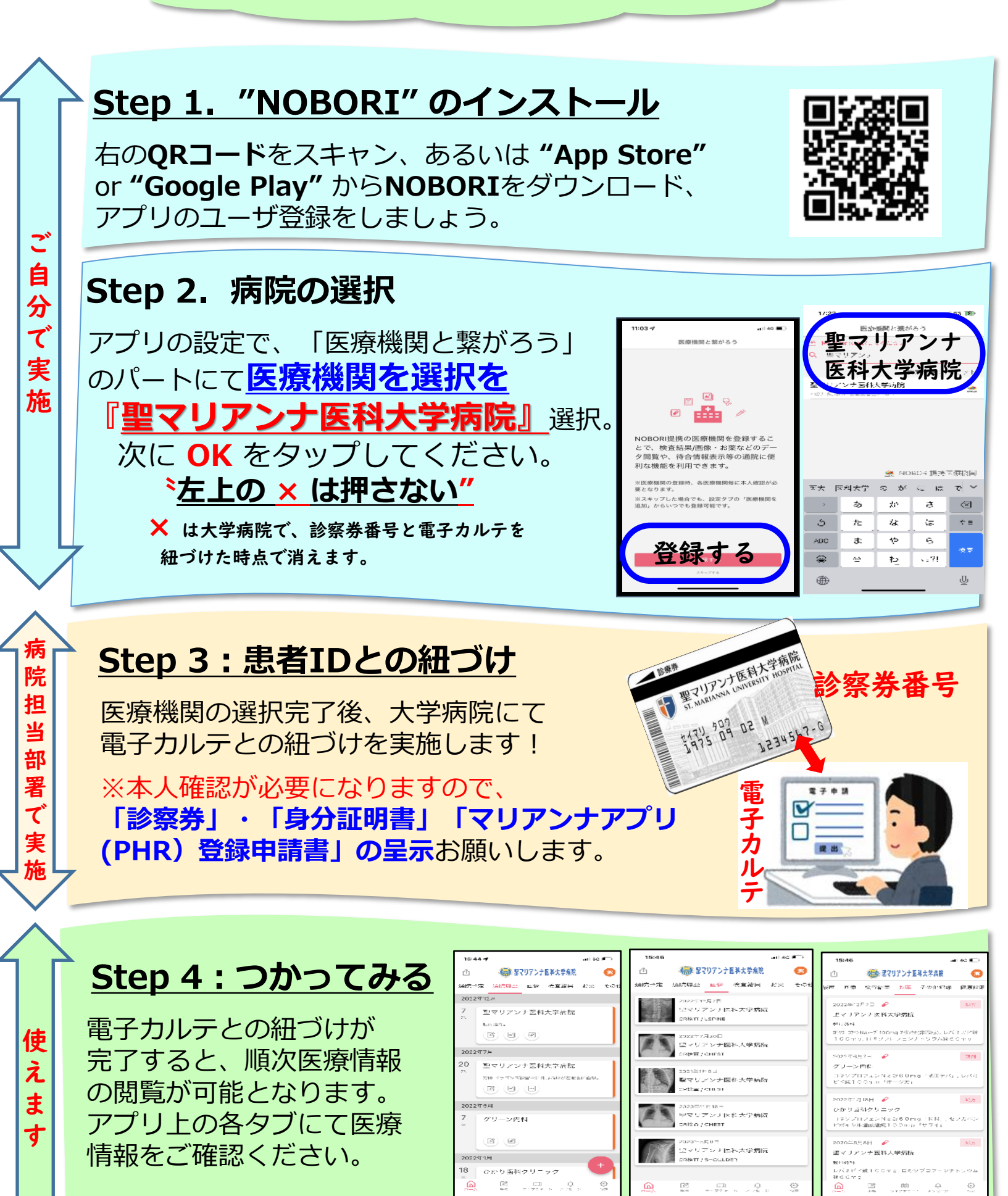

通院履歴

お薬

画像診断